Документация, содержащая описание функциональных характеристик программного обеспечения и информацию, необходимую для установки и эксплуатации программного обеспечения

Программа для ЭВМ «Подсистема учета индивидуальных достижений дошкольника»

# Содержание

| 1 Общие положения                                         | 3  |
|-----------------------------------------------------------|----|
| 1.1 Список терминов и сокращений                          | 3  |
| 1.2 Область применения                                    | 3  |
| 1.3 Краткое описание возможностей                         | 3  |
| 1.4 Роли пользователей                                    | 4  |
| 1.5 Условия эксплуатации                                  | 4  |
| 2 Разделы Веб-сервиса Clix                                | 6  |
| 3 Функциональные характеристики разделов Clix             |    |
| 3.1 Группы                                                |    |
| 3.2 График посещений                                      | 9  |
| 3.3 Питание                                               | 11 |
| 3.4 Расписание                                            | 14 |
| 3.5 Учебный план                                          | 19 |
| 3.6 Уведомления                                           | 19 |
| 3.7 Заметки                                               |    |
| 3.8 Медицина                                              | 23 |
| 3.9 Документы                                             |    |
| 3.10 Жизнь ДОУ                                            |    |
| 3.11 Диалог                                               |    |
| 3.12 Мультимедиа                                          |    |
| 3.13 Личный календарь                                     |    |
| 3.14 Карточки детей вашей группы/Увлечения/Витрина наград |    |
| 3.15 Особенности питания                                  |    |
| 3.16 Табель                                               |    |

#### 1 Общие положения

#### 1.1 Список терминов и сокращений

1 Геймификация – использование игровых механик и игрового мышления для решения неигровых проблем и для вовлечения людей в какойлибо процесс;

2 ДОУ – дошкольное образовательное учреждение (детский сад);

3 Роль – позиция ребенка в игре, способ его самоопределения в игровом процессе;

3 Социальное игровое взаимодействие – система приемов, обеспечивающих межпользовательское взаимодействие в игровом формате.

#### 1.2 Область применения

Подсистема учета индивидуальных достижений дошкольника предназначена для:

- качественного сопровождения образовательного процесса, в том числе на основе анализа эмоционального фона пользователей;

- старта к формированию индивидуального профиля для выявления особенностей, составляющих возможную основу траектории развития ребенка посредством электронного портфолио, являющегося эффективным способом сбора, систематизации и фиксации результатов развития дошкольника;

- регистрации в системе пользователей, не имеющих возможности посещать ДОУ, с целью заочного освоения дошкольной программы с использованием адаптивных технологий и принципов геймификации.

- использования игрового подхода для ранней адаптации как детей, так и родителей к изменениям в цифровой экономике.

#### 1.3 Краткое описание возможностей

Подсистема учета индивидуальных достижений дошкольника обеспечивает реализацию следующих функциональных возможностей:

3

- взаимодействие всех участников образовательного процесса в едином онлайн-сервисе для ДОУ;

- формирование основы траектории развития ребенка и партнерский диалог с родителями;

- автоматизация рабочих процессов ДОУ и контроль качества дошкольного образования.

#### 1.4 Роли пользователей

Система личных кабинетов дошкольного портала имеет структуру разделов, определяемую ролью пользователя. Личные кабинеты пользователей в зависимости от роли отличаются цветовой гаммой. ЛК подразделяется на:

- ЛК администратора ДОУ;

- ЛК воспитателя ДОУ;

- ЛК медицинского работника ДОУ;

- ЛК работника сферы питания;

- ЛК родителя;

- ЛК ребенка.

Пользователи портала, имеющие доступ к информации ДОУ, – исключительно сотрудники ДОУ, родители и дети, соответственно посещающие данное дошкольное образовательное учреждение и их дети. Список пользователей заполняется непосредственно администратором ДОУ (либо доверенным лицом).

### 1.5 Условия эксплуатации

Цифровая среда детского сада и помощник современного родителя – Clix является Веб-сервисом и не требует установки специального приложения для эксплуатации.

4

Регистрация для пользования сервисом доступна для руководителя ДОУ на сайте clix.band по ссылке «Заявка на подключение». После обработки информации оператором системы на адрес электронной почты отправителя приходит информационное письмо, содержащее ссылку на форму регистрации., которую заполняет руководитель ДОУ. Оператор производит проверку корректности данных ДОУ и направляет письмо, содержащее логин и пароль для входа в Личный кабинет администратора ДОУ.

Пользователь, являющийся воспитателем в детском саду, получает логин и пароль для входа в личный кабинет (далее ЛК) от администратора детского сада.

Пользователь, являющийся родителем в детском саду, получает логин и пароль для входа в личный кабинет (далее ЛК) по личному обращению к руководителю (администратору) ДОУ.

Пользователь, являющийся медицинским работником в детском саду, получает логин и пароль для входа в личный кабинет (далее ЛК) от администратора детского сада.

Пользователь, являющийся работником сферы питания в детском саду, получает логин и пароль для входа в личный кабинет (далее ЛК) от администратора детского сада.

# 2 Разделы Веб-сервиса Clix

Разделы Веб-сервиса для администратора ДОУ:

-группы;

- -график посещений;
- -питание;
- расписание;
- учебный план;
- уведомления;
- заметки;
- медицина;
- документы.

Разделы Веб-сервиса для воспитателя ДОУ:

- -группы;
- -график посещений;
- -питание;
- расписание;
- учебный план;
- уведомления;
- заметки;
- медицина;
- документы;
- личный календарь;
- карточки детей вашей группы/ увлечения/ витрина наград.

Разделы Веб-сервиса для родителя и ребенка ДОУ:

-группы;

-график посещений;

-питание;

- расписание;
- учебный план;
- уведомления;

- диалог;
- жизнь ДОУ;
- мультимедиа;
- документы;
- личный календарь.

Разделы Веб-сервиса для медицинского работника ДОУ:

- медицина;
- особенности питания;
- табель;
- уведомления;
- диалог;
- личный календарь;
- жизнь ДОУ.

Разделы Веб-сервиса для работника сферы питания ДОУ:

- питание;
- табель;
- уведомления;
- диалог;
- личный календарь;
- жизнь ДОУ.

# 3 Функциональные характеристики разделов Clix

# 3.1 Группы

Раздел «Группы» содержит полный перечень групп ДОУ. На детальной странице группы отображается список воспитателей, отвечающих за данную группу, список детей и при необходимости других сотрудников ДОУ (рисунок 1).

| <b>ДЕТА</b>                                                                | ЛЬНАЯ СТРАНІ                                              | ИЦА ГРУППЫ         |                 |
|----------------------------------------------------------------------------|-----------------------------------------------------------|--------------------|-----------------|
| Название: Млад<br>Дата формиров<br>Дата выпуска: З<br>Редактировать группу | шая группа 3-4 года<br>ания: 01.09.2018<br>0.06.2019<br>и |                    |                 |
| Воспитатели (2                                                             | сотрудника)                                               |                    | Раскрыть список |
| Дети (4 воспита                                                            | нника)                                                    |                    | Скрыть список   |
| ДОБАВИТЬ                                                                   | ПОЛЬЗОВАТЕЛЯ                                              |                    |                 |
|                                                                            | Ломоносова Ксения Михайловна<br>Подробнее                 | Написать сообщение |                 |
|                                                                            | Островский Константин Николаевич<br><u>Подробнее</u>      | Написать сообщение |                 |
| A COLOR                                                                    | Ильянова Екатерина Фелоровна                              |                    |                 |

Рисунок 1. Детальная страница группы

При заполнении формы группы указываются даты набора и выпуска группы для определения текущего учебного периода (рисунок 2).

| ДОБРО ПОЖАЛОВАТЬ<br>В ЛИЧНЫЙ КАБИНЕТ | <u>Главная</u> > <u>Личный каби</u> н | нет > Группа > Младшая группа 3-4 года > Редактирование группы |
|--------------------------------------|---------------------------------------|----------------------------------------------------------------|
| ©⊚ Группа                            | РЕДАК                                 | ТИРОВАНИЕ ГРУППЫ                                               |
| 🗃 Расписание                         |                                       |                                                                |
| 📷) Личный календарь                  | Название *                            | Младшая группа 3-4 года                                        |
| 쥀 График посещений                   | *                                     | 19-19 at an and                                                |
| 🕙 Питание                            | Дата набора "                         | 01.09.2018                                                     |
| 😇 Учебный план                       | Дата выпуска *                        | 30.06.2019                                                     |
| Заметки                              |                                       |                                                                |
| 🐻 Портфолио                          | COMPALIJATI                           |                                                                |
| 🔂 Медицина                           | СОХРАНИТЬ                             | Удалина                                                        |

Рисунок 2. Создание группы

# 3.2 График посещений

Раздел включает в себя «Посещаемость по группам» и «Посещаемость сотрудников» (рисунок 3).

| ДОБРО ПОЖАЛОВАТЬ<br>В ЛИЧНЫЙ КАБИНЕТ | <u>Главная</u> > <u>Личный кабинет</u> > График посещени | й            |
|--------------------------------------|----------------------------------------------------------|--------------|
| 🟀 Группа                             | ГРАФИК ПОС                                               | ЕЩЕНИЙ       |
| 🔁 Расписание                         |                                                          |              |
| 👼 Личный календарь                   | Посещаемость по группам                                  | Посещаемость |
| График посещений                     |                                                          |              |

Рисунок 3. График посещений

«Посещаемость по группам» дает возможность вести ежедневный табель учета посещаемости детей (рисунок 4). Эту процедуру может выполнять как администратор ДОУ, так и воспитатель для своей группы. Для этого достаточно выбрать необходимую группу, удостовериться в правильном выборе месяца, установить курсор на нужную дату и отметить присутствие всех детей сразу (либо каждого по отдельности). В табеле возможно индивидуально отметить Явку/Неявку/Болезнь, что удобно подсвечено разным цветом.

| ГРАФИК ПОСЕЩЕНИЙ         |        |          |          |          |          |          |          |          |          |  |
|--------------------------|--------|----------|----------|----------|----------|----------|----------|----------|----------|--|
| Сентябрь                 | •      | 2018     |          |          | Ŧ        | ПОКАЗА   | ть       |          |          |  |
| Сентябрь                 |        |          |          |          |          |          |          |          |          |  |
|                          | )<br>1 | 10<br>Пн | 11<br>Вт | 12<br>Cp | 13<br>Чт | 14<br>Пт | 15<br>C6 | 16<br>Bc | 17<br>Пн |  |
| 🗆 🤯 Ломоносова Ксения    |        |          |          |          |          |          |          |          |          |  |
| 🗆 🗳 Островский Константи | н      |          |          |          |          |          |          |          |          |  |
| 🛛 🕡 Ульянова Екатерина   |        |          |          |          |          |          |          |          |          |  |
| 🗆 🎯 Цветаева Юлия        |        |          |          |          |          |          |          |          |          |  |
| Явка Неявка Болез        | нь     |          |          |          |          |          |          |          |          |  |

Рисунок 4. График посещений для группы

Родителю Доступен просмотр табеля на своего ребенка, что позволяет вести дополнительный контроль учета дней посещения ДОУ, что может быть полезным для частных ДОУ (рисунок 5).

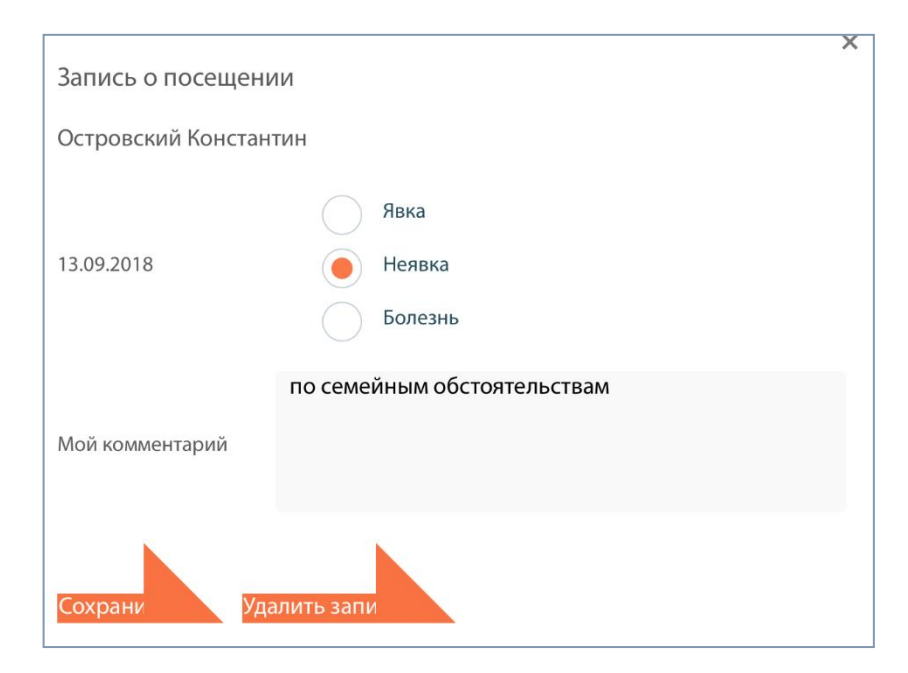

Рисунок 5. Индивидуальные отметки о посещении

# 3.3 Питание

Полные права доступа к данному разделу присвоены пользователям с ролью «Администратор ДОУ» и «Работник сферы питания». Раздел удобно разделен на несколько частей (рисунок 6):

| 🟀 Группа           | ПИТАНИЕ                |             |                |
|--------------------|------------------------|-------------|----------------|
| 🐻 Расписание       |                        |             |                |
| 🔠 Личный календарь | Рекомендации и рецепты | Справочники | Меню на неделю |
| 🔊 График посещений |                        | ]           |                |
| 🕤 Питание          | Особенности питания    |             |                |
| 🚔) Учебный план    |                        |             |                |

Рисунок 6. Питание / разделы

1) Справочники включают в себя:

а) «Список приемов пищи» (рисунок 7), в котором перечисляются наименование (завтрак, обед и т.д.) с учетом временного интервала (в дальнейшем время соотносится с режимными моментами ДОУ)

б) «Список блюд» формируется в соответствии с типом приема пищи и указанием энергетической ценности блюда (рисунок 8).

| СПИС                   | ОК ПРИЕМОВ ПИЩИ |
|------------------------|-----------------|
| <u>Добавить элемен</u> | □ ▲             |
| Название               | Завтрак         |
| Начало                 | 09:00           |
| Конец                  | 09:30           |
| СОХРАНИТЬ              | удалить         |
| Название               | Второй завтрак  |
| Начало                 | 11:00           |
| Конец                  | 11:30           |
| СОХРАНИТЬ              | удалить         |
| Название               | Обед            |
| Начало                 | 13:00           |

# Рисунок 7. Список приема пищи

| <u>Добавить элемент</u>    |                                    |   |
|----------------------------|------------------------------------|---|
| Завтрак 🔻                  |                                    |   |
| Название                   | Блинчики с сухофруктами и сметаной |   |
| Тип приема пищи            | Завтрак                            | v |
| Энергетическая<br>ценность | 230                                |   |
| СОХРАНИТЬ                  | удалить                            |   |
| Название                   | Бутерброд с сыром и маслом         |   |
| Тип приема пищи            | Завтрак                            | v |
| Энергетическая<br>ценность | 130                                |   |
|                            |                                    |   |

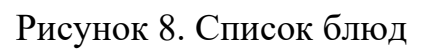

2) Меню на неделю (рисунок 9) представляет собой таблицу, которую 12

легко отредактировать, подставляя блюда, заранее внесенные в соответствующие справочники, отсортированные по типам приема пищи. Текущая версия портала предусматривает ведение одного меню в целом для ДОУ. При необходимости ведения нескольких меню в зависимости от возрастных категорий планируется доработка данного функционала.

3) Рекомендации/рецепты (рисунок 10) предназначены для ведения диалога между «шеф-поваром» ДОУ и родителями. Благодаря данному разделу родители могут своевременно получать рекомендации по питанию детей или секреты рецептов любимых детьми блюд, которые готовят в детском саду. Активные рекомендации выделены цветом, удаленные и неактивные соответственно помечены красным и без подсветки. Кроме того, рецепты и рекомендации могут прикрепляться непосредственно к блюду меню и отображаться в таблице «Меню на неделю».

| РЕКОМЕНДАЦИИ И РЕЦЕПТЫ                      |               |           |  |  |
|---------------------------------------------|---------------|-----------|--|--|
| <u>Добавить рекомендацию</u>                |               |           |  |  |
| Название                                    | <u>Дата ↓</u> |           |  |  |
| Пейте воду за 20 минут до завтрака          | 01.09.2018    | $\square$ |  |  |
| <u>Тщательно мойте фрукты и овощи</u>       | 01.09.2018    |           |  |  |
| <u>Вода с лимоном и мятой удаляет жажду</u> | 01.09.2018    |           |  |  |
| польза кисломолочных продуктов              | 21.08.2018    |           |  |  |
|                                             |               |           |  |  |
|                                             |               |           |  |  |
| Можно ли детям сладкое?                     |               |           |  |  |

Рисунок 9. Рекомендации и рецепты

| МЕНЮ                                      | 1А НЕДЕЛ                                                                                                    | <b>OIIO</b>                                                                                                    |                                                                                                    |                                                                                                    |
|-------------------------------------------|----------------------------------------------------------------------------------------------------|----------------------------------------------------------------------------------------------------|----------------------------------------------------------------------------------------------------|----------------------------------------------------------------------------------------------------|
|                                           | Понедельник                                                                                                    | Вторник                                                                                                    | Среда                                                                                                    | Четверг                                                                                                    |
| <b>Завтрак</b><br>09:00 – 09:30           | <ul> <li>Бутерброд с<br/>сыром и<br/>маслом</li> <li>Молочная<br/>рисовая кашка</li> <li>Чай с сахаром<br/>и лимоном</li> </ul>                                            | <ul> <li>Компот из<br/>сухофруктов</li> <li>Молочная<br/>овсяная<br/>кашка</li> <li>Печенье<br/>бисквитное<br/>с молочной<br/>начинкой</li> </ul>                                  | <ul> <li>Блинчики с<br/>сухофруктами<br/>и сметаной</li> <li>Компот из<br/>сухофруктов</li> </ul>                                                                                 | <ul> <li>Бутербро,<br/>сыром и<br/>маслом</li> <li>Молочная<br/>овсяная</li> <li>Чай с саха<br/>и лимоно.</li> </ul>                                                                      |
| Второй завтрак<br>11:00 – 11:30           | <ul> <li>Сок яблочный</li> <li>Фруктовый<br/>салат</li> </ul>                                                                                                    | <ul> <li>Печенье<br/>крекер</li> <li>Сок<br/>яблочный</li> </ul>                                                                                                    | <ul> <li>Печенье<br/>крекер</li> <li>Сок яблочный</li> </ul>                                                                                                    | <ul> <li>Сок яблоч</li> <li>Фруктовы салат</li> </ul>                                                                                                    |
| Обед<br>13:00 – 14:00                     | <ul> <li>Гуляш детский с отварной картошечкой</li> <li>Овощи на пару (кабачок или брокколи)</li> <li>Хлеб пшеничный</li> <li>Салат из свежей капусты с морковью</li> </ul> | <ul> <li>Котлетки из<br/>индейки с<br/>макаронами</li> <li>Салат из<br/>свежей<br/>капусты с<br/>морковью</li> <li>Суп-пюре из<br/>брокколи</li> <li>Хлеб<br/>пшеничный</li> </ul> | <ul> <li>Котлетки из<br/>индейки с<br/>макаронами</li> <li>Салат из<br/>свежей<br/>капусты с<br/>морковью</li> <li>Супчик<br/>фрикаделькой</li> <li>Хлеб<br/>пшеничный</li> </ul> | <ul> <li>Гуляш дет<br/>с отварно<br/>картошеч</li> <li>Овощи на<br/>(кабачок и<br/>брокколи</li> <li>Салат из<br/>свежей<br/>капусты с<br/>морковьк</li> <li>Хлеб<br/>пшеничны</li> </ul> |
| <b>Обед воспитателей</b><br>14:00 – 14:45 |                                                                                                    |                                                                                                    |                                                                                                    |                                                                                                    |
| Полдник<br>15-30 - 16-00                  | • Кефирчик 3%<br>польза<br>кисломолочных<br>продуктов                                                                                                    | <ul> <li>Компот из<br/>сухофруктов</li> <li>Творожная</li> </ul>                                                                                                    | • Кефирчик 3%<br>польза<br>кисломолочных<br>продуктов                                                                                                    | <ul> <li>Компот из<br/>сухофрукт</li> <li>Творожна</li> </ul>                                                                                                    |

Рисунок 10. Меню на неделю

# 3.4 Расписание

Раздел разделен на несколько тематических частей (рисунок 11):

| В ЛИЧНЫЙ КАБИНЕТ    |                |                    |                 |
|---------------------|----------------|--------------------|-----------------|
| 🛞 Группа            | РАСПИСАНИ      | E                  |                 |
| 🔂 Расписание        |                |                    |                 |
| 🔠) Личный календарь | Распорядок дня | Расписание занятий | Платные занятия |
| График посещений    |                |                    |                 |

Рисунок 11. Расписание / разделы

1) Распорядок дня соответствует общему режиму дня в ДОУ (рисунок

12). Возможно составление режима по группам, в случае необходимости.

| РАСПОРЯДОК ДНЯ         |                              |                          |   |  |  |  |  |
|------------------------|------------------------------|--------------------------|---|--|--|--|--|
| <u>Добавить запись</u> | <u>Добавить запись</u>       |                          |   |  |  |  |  |
| Общий распорядок       | 🔵 Ясли 2-3 года 🜔 Подгото    | вительная группа 6-7 лет |   |  |  |  |  |
| Старшая группа 5-6 ле  | ет 🦲 Младшая группа 3-4 года |                          |   |  |  |  |  |
| Оредняя группа 4-5 ле  | ет                           |                          |   |  |  |  |  |
| Время начала           | Время окончания              | Вид деятельности         |   |  |  |  |  |
| 09:00                  | 09:30                        | Завтрак                  | Ø |  |  |  |  |
| 09:30                  | 09:50                        | Зарядка                  | Ø |  |  |  |  |
| 10:00                  | 10:30                        | Игровая деятельность     | Ø |  |  |  |  |
| 11:00                  | 12:00                        | Занятия в группах        | Ø |  |  |  |  |
| 14:00                  | 15:00                        | Тихий час                | Ø |  |  |  |  |

Рисунок 12. Распорядок дня

2) Расписание занятий по основным (бесплатным) направлениям (рисунок 13) составляется для каждой группы отдельно с указанием даты начала и окончания действия учебного периода. Все занятия можно выбрать из заранее подготовленного справочника занятий (рисунок 14). Составление данного расписания доступно как администратору ДОУ, так и воспитателю.

| РЕДАКТ<br>ПЕРИОД            | ИРОВАНИЕ Х<br>А         | <b>УЧЕБНОГ</b> С                   | 0              |
|-----------------------------|-------------------------|------------------------------------|----------------|
| Название периода * Уч       | ебный год 2018-2019     |                                    |                |
| Группа *                    | Лладшая группа 3-4 года |                                    | Ţ              |
| Дата начала периода *       | 01.09.2018              |                                    |                |
| Дата окончания<br>периода * | 30.06.2019              |                                    |                |
| Редактировать р             | расписание              |                                    |                |
|                             | Понедельник             | Вторник                            | Среда          |
| Время начала:               |                         |                                    |                |
| 11:00                       |                         |                                    | Шахматы        |
| Время окончания:            | Развитие речи           | <ul> <li>Окружающий мир</li> </ul> | • Ритмика      |
| 11:30                       |                         |                                    | Окружающии мир |
| Время начала:               |                         |                                    | Развитие речи  |
| 11:40                       | Математический кружок   | - Ритмика                          | • Творчество   |
| время окончания:<br>12:10   |                         |                                    |                |

Рисунок 13. Редактирование расписания основных занятий

Справочник занятий заполняется до составления расписания (рисунок 14). Для обозначения платного занятия используется переключатель «Платные занятия». Соответственно при составлении расписания по основным (бесплатным) направлениям в выпадающем списке занятий отображаются только бесплатные занятия. А при составлении расписания платных кружков в выпадающем списке отображаются только платные занятия.

| Название        | Шахматы          |
|-----------------|------------------|
| Группа          | Для всех групп 🔹 |
| Платные занятия |                  |
| СОХРАНИТЬ       | удалить          |
| Название        | Лепка            |
| Группа          | Для всех групп 🔹 |
| Платные занятия |                  |
| сохранить       | удалить          |
| Название        | Ритмика          |
| Группа          | Для всех групп 🔹 |
| Платные занятия |                  |
| СОХРАНИТЬ       | удалить          |

Рисунок 14. Справочник учебных занятий

# 3) Платные занятия

В разделе Платные занятия возможно составление расписания по платным кружкам (рисунок 15). В отличие от основного расписания платное составляется не по группам, а для всего ДОУ.

| Платные кружки на 2018-2019 учебный год |                                                                                                    |                                                                                                    |                                                                                                    |
|-----------------------------------------|----------------------------------------------------------------------------------------------------|----------------------------------------------------------------------------------------------------|----------------------------------------------------------------------------------------------------|
| 01.09.2018                              |                                                                                                    |                                                                                                    |                                                                                                    |
| 30.06.2019                              |                                                                                                    |                                                                                                    |                                                                                                    |
| расписание                              |                                                                                                    |                                                                                                    |                                                                                                    |
| Понедельник                             |                                                                                                    | Вторник                                                                                                    |                                                                                                    |
|                                         |                                                                                                    |                                                                                                    |                                                                                                    |
|                                         |                                                                                                    |                                                                                                    |                                                                                                    |
| Лепка                                   | *                                                                                                    | Лепка                                                                                                    | *                                                                                                    |
|                                         |                                                                                                    |                                                                                                    |                                                                                                    |
|                                         |                                                                                                    |                                                                                                    |                                                                                                    |
|                                         |                                                                                                    |                                                                                                    |                                                                                                    |
| Хореография                             | *                                                                                                    | Ментальная арифметика                                                                                                    | *                                                                                                    |
|                                         |                                                                                                    |                                                                                                    |                                                                                                    |
|                                         |                                                                                                    |                                                                                                    |                                                                                                    |
|                                         |                                                                                                    |                                                                                                    |                                                                                                    |
| Индивидуальное занятие по музыке        | ٣                                                                                                    | Хореография                                                                                                    | ٣                                                                                                    |
|                                         |                                                                                                    |                                                                                                    |                                                                                                    |
|                                         | Платные кружки на 2018-2019 учебный год<br>о1.09.2018<br>30.06.2019<br>расписание<br>Лонедельник<br>Лепка<br>Хореография<br>Индивидуальное занятие по музыке | Платные кружки на 2018-2019 учебный год<br>о 1.09.2018<br>о 30.06.2019<br>расписание<br>Понедельник<br>Лепка<br>Хореография<br>Индивидуальное занятие по музыке | Платные кружки на 2018-2019 учебный год  1.09.2018  30.06.2019  расписание  Лонедельник  Лепка  Лепка  Лепка  Лепка  Хореография  Кореография  Кореография  Кореография  Кореография  Кореография  Кореография  Кореография  Кореография  Кореография |

Рисунок 15. Редактирование платного расписания

Родителю предоставлена возможность отметить самостоятельно платные кружки, которые будет посещать ребенок (рисунок 16), что необходимо для дополнительного контроля посещений.

|                   | Понедельник                         | Вторник                          | Среда                     | Четвер |
|-------------------|-------------------------------------|----------------------------------|---------------------------|--------|
| 15:00:00 - 15:30: | Китайский язык<br>ОО × Ветрова Анна | Китайский язык<br>🗵 Ветрова Анна |                           |        |
| 16:00:00 - 16:30: | Лепка<br>× Ульянов Сергей           |                                  | Лепка<br>× Ульянов Сергей |        |

Рисунок 16. Личный кабинет родителя / выбор платных кружков

## 3.5 Учебный план

Раздел заполняется для каждой группы (рисунок 17). Для одной группы в течение года может быть составлен как один, так и неограниченное количество учебных планов в зависимости от указываемого периода действия. Редактирование учебного плана доступно как администратору ДОУ, так и воспитателю.

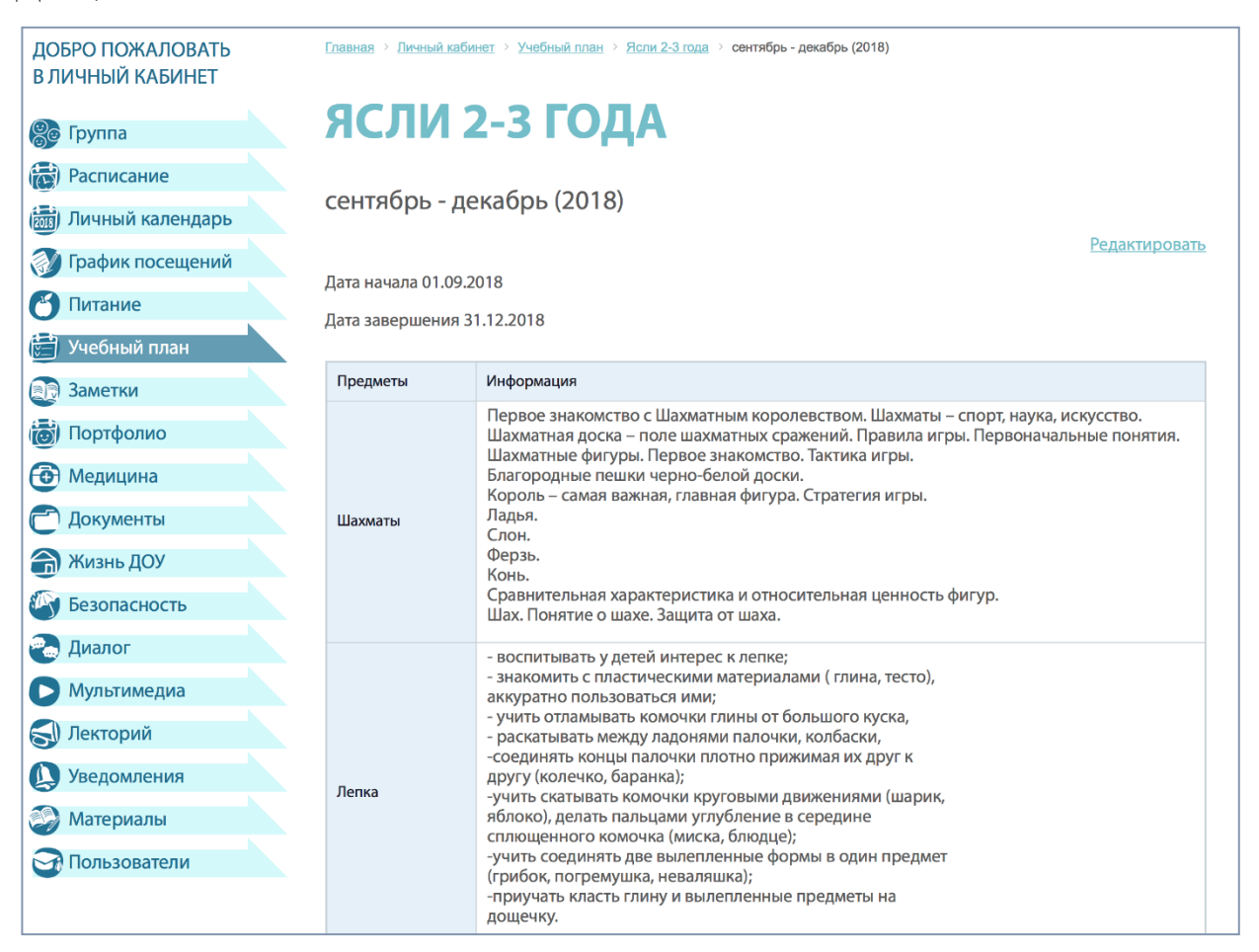

Рисунок 17. Учебный план группы

## 3.6 Уведомления

Раздел предназначен для отправки администратором ДОУ служебных уведомлений через интерфейс портала. На странице уведомлений (рисунок 18) отображаются уже отправленные сообщения с указанием даты уведомления, получателей, типа уведомления и непосредственно текста уведомления. Неактуальные уведомления можно убрать в архив и затем удалить. К получателям уведомлений могут относиться пользователи с любой ролью, за исключением детей.

|                    | СПИСО                |                                                                                 | ПЕЦІЛІЙ                   |                              |   |  |  |
|--------------------|----------------------|---------------------------------------------------------------------------------|---------------------------|------------------------------|---|--|--|
| 😂 Группа           | CINCO                | п эведом.                                                                       |                           |                              |   |  |  |
| 🐻 Расписание       | Лобавить увеломление |                                                                                 |                           |                              |   |  |  |
| 👼 Личный календарь |                      |                                                                                 |                           |                              |   |  |  |
| 💓 График посещений | 🔵 Активные 🕘 Вархиве |                                                                                 |                           |                              |   |  |  |
| 🕙 Питание          | Дата                 | -                                                                               | _                         | _                            |   |  |  |
| 进 Учебный план     | уведомления          | Получатели                                                                      | Іип уведомления           | Текст                        |   |  |  |
| 💽 Заметки          |                      | Скрыть получателей                                                              |                           |                              |   |  |  |
| 👼 Портфолио        |                      | <ul> <li>Ульянова Надежда √</li> <li>Котова Людмила √</li> </ul>                |                           |                              |   |  |  |
| 🔁 Медицина         | 12 09 2019 10.42     | <ul> <li>медицинская Елена</li> <li>Носов Олег</li> <li>Обисор Фолор</li> </ul> | Уведомление на            |                              | 0 |  |  |
| 🕝 Документы        | 15.06.2016 19.42     | <ul> <li>Обухов Федор</li> <li>Портала<br/>Алминистратор</li> </ul>             | портале                   | проверка связи.              | 0 |  |  |
| 奇 Жизнь ДОУ        |                      | <ul> <li>Семенова Маргарита ∑</li> <li>Теплова Ольга √</li> </ul>               |                           |                              |   |  |  |
| 🚱 Безопасность     |                      | • Харитонов Сергей 🎽                                                            |                           |                              |   |  |  |
| 🔁 Диалог           | 13.08.2018 19:26     | Показать получателей                                                            | Уведомление на            | Скоро 1 сентября! Ждем       | D |  |  |
| 🖸 Мультимедиа      |                      |                                                                                 | портале                   | ВС                           |   |  |  |
| 🔊 Лекторий         | 27.07.2018 09:50     | Показать получателей                                                            | Уведомление на<br>портале | В 15-30 совещание у<br>завед | 0 |  |  |
| 😥 Уведомления      | 27.07.2018 11:54     | Показать получателей                                                            | Уведомление на<br>портале | 12 сентября в 11-00<br>анима | D |  |  |

Рисунок 18. Страница уведомлений

При создании уведомления (рисунок 19) администратор ДОУ указывает:

a) масштаб сообщения (переключатель «глобальное уведомление» устанавливается, если необходимо отправить уведомление сразу всем пользователям, за исключением детей);

б) группу (одну или несколько);

в) пользователя (одного или несколько);

 г) дату отправки уведомления (возможно указать будущую дату и время,
 чтобы система самостоятельно отправила уведомление на указанную дату и время);

д) тип уведомления: почтовое – для отправки на e-mail; уведомление на портале в ЛК пользователя; смс-уведомление (требует подключения к услуге);

е) текст сообщения.

| СОЗДАНИЕ УВЕДОМЛЕНИЯ                |
|-------------------------------------|
| Вернуться в список                  |
| Глобальное уведомление              |
| Для групп *                         |
|                                     |
| Получатели *                        |
|                                     |
| Дата отправки * 02.09.2018 13:45:00 |
| Тип уведомления *                   |
|                                     |
| Сообщение *                         |
|                                     |
|                                     |
| создать отменить                    |
| СОЗДАТЬ ОТМЕНИТЬ                    |

Рисунок 19. Создание уведомления

После отправки уведомления можно проконтролировать его доставку (рисунок 20). В списке получателей напротив каждой фамилии будет отображаться галочка, если сообщение прочитано и песочные часы, если пользователь не ознакомился с уведомлением.

| Дата<br>уведомления | Получатели                                                                                                    | Тип уведомления           | Текст           |   |
|---------------------|----------------------------------------------------------------------------------------------------|---------------------------|-----------------|---|
| 13.08.2018 19:42    | Скрыть получателей<br>• Ульянова Надежда ✓<br>• Котова Людмила ✓<br>• Медицинская Елена<br>• Носов Олег<br>• Обухов Федор<br>• Портала<br>Администратор<br>• Семенова Маргарита<br>• Теплова Ольга ✓<br>• Харитонов Сергей | Уведомление на<br>портале | Проверка связи. | Ø |

Рисунок 20. Контроль доставки уведомления пользователям

## 3.7 Заметки

Раздел «Заметки» позволяет вести неформальное индивидуальное наблюдение за ребенком (рисунок 21). Создание заметок доступно администратору ДОУ, воспитателю и родителю. При этом, заметки могут носить как публичный характер (когда заметку о ребенке видит не только родитель, но и воспитатель и администратор ДОУ), так и приватный характер (когда заметка отображаться только в ЛК пользователя, который ведет эти заметки для личного наблюдения). Данные заметки, как многочисленные наблюдения мамы за жизнью ребенке могут быть использованы для составления «Книги о своем ребенке» (данный функционал будет разрабатываться в ЛК родителя по мере востребованности).

| РЕДАН           | КТИРОВАНИЕ ЗАМЕТКИ                                                                                                    |    |
|-----------------|----------------------------------------------------------------------------------------------------|----|
| Дата *          | 02.09.2018                                                                                                    |    |
| Тип заметки *   | Физическое развите                                                                                                    | .* |
| Текст заметки 🍍 | Очень любит занятия по хореографии. Старается выполнять все упражнения<br>максимально правильно. Преподаватель выделяет Ксюшу среди остальных детей,<br>говоря о её гибкости и стремлении к совершенству движения. Рекомендует посетить<br>занятия в балетной школе. |    |
|                 | <ul> <li>Приватная заметка</li> </ul>                                                                                                    |    |
| сохранить       | отменить удалить                                                                                                    |    |

Рисунок 21. Создание/редактирование заметки

Все заметки о ребенке хранятся списком непосредственно в карточке ребенка (рисунок 22). При разработке ЛК Ребенка планируется возможность дублирования самых важных и интересных заметок в электронном портфолио ребенка (по выбору родителя).

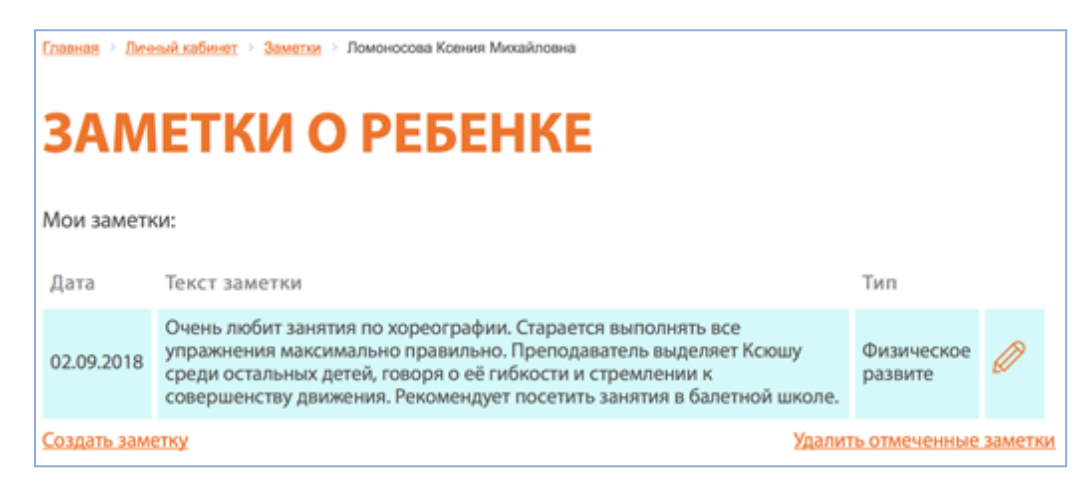

Рисунок 22. Карточка ребенка/списки заметок

# 3.8 Медицина

Раздел Медицина доступен для редактирования администратору ДОУ и пользователям с ролью «Мед. работник». Блок разделен на «Рекомендации» и «Справки и прививки».

1) Рекомендации отображаются общим списком с указанием получателей (рисунок 23). При этом, в ЛК пользователей – получателей список представлен публичными и персональными рекомендациями доктора ДОУ.

| РЕКОМЕНДАЦИИ                      |               |                                 |   |  |  |
|-----------------------------------|---------------|---------------------------------|---|--|--|
| Добавить рекомендацию<br>Фильтр 🔺 |               |                                 |   |  |  |
| <u>Название</u>                   | <u>Дата ↓</u> | Для кого рекомендация           |   |  |  |
| <u>Манту</u>                      | 30.11.2018    | Пользователи:<br>• Анна Ветрова | Ø |  |  |
| Прививка от гриппа                | 20.09.2018    | Для всех                        | Ø |  |  |

Рисунок 23. Список рекомендаций (медицина)

При создании рекомендаций необходимо указать (рисунок 24): дату публикации, наименование рекомендации, ее описание, пользователя (одного или несколько, либо не указывать, если рекомендация публичная), группу

(если необходимо отобразить рекомендацию для одной или нескольких групп).

| PEKOM             | ЕНДАЦИИ             |
|-------------------|---------------------|
| • Активность      |                     |
| Дата публикации 🍍 | 26.09.2018 15:43:00 |
| Название 🎽        |                     |
| Описание *        |                     |
|                   |                     |
|                   |                     |
| Пользователь      |                     |
| Группа            |                     |
|                   |                     |
| СОЗДАТЬ           | ОТМЕНИТЬ            |

Рисунок 24. Создание рекомендации

2) Блок «Справки и прививки» включает в себя (рисунок 25):

| СПРАВКИ И ПРИВИВКИ                                 |
|----------------------------------------------------|
| Календарь прививок на 2018 год                     |
| Добавить/отредактировать файл "Календаря прививок" |
| Перечень заболеваний, требующих наличие справки    |
| Добавить запись в перечень                         |
| Тест новой записи 🔺                                |
| ветрянка 🔺                                         |
| Грипп 🔺                                            |
| Флюорография 🔺                                     |
| Дифтерия 🔺                                         |
| Столбняк 🔺                                         |
| Туберкулез 🔺                                       |
| Гепатит В 🔺                                        |

## Рисунок 25. Раздел справки и прививки

a) календарь прививок прикрепляется в виде файла утвержденного календаря прививок в формате pdf и носит информативный характер;

б) перечень заболеваний, требующих наличие справки о прививках и прочие справки (здесь приводиться описание заболеваний, от которых рекомендуется делать прививки);

в) «Журнал справок и прививок для медицинского работника ДОУ». Типовая форма представлена на рисунке 26.

| <br>Журнал справок и прививок |              |                |                                       |              |            |
|-------------------------------|--------------|----------------|---------------------------------------|--------------|------------|
| Перечень заболеваний,         |              |                |                                       |              |            |
| требующих наличие справки     | Наименование |                |                                       |              |            |
| +новый элемент                | группы       | ФИ ребенка     | Комментарий                           | Крайний срок | Активность |
|                               | Солнышко     | Ветрова Анна   | Принесите справку после выздоровления |              |            |
| Грипп                         |              | Иванова Даша   | Привели в садик без справки           | 01.08.18     |            |
| ~                             |              | Петрова Маша   | Принесите справку после выздоровления |              |            |
| введите описание              | Пчелки       | Сизова Настя   | Привели в садик без справки           |              |            |
|                               | Зайчики      | Киселева Юля   | Принесите справку после выздоровления |              |            |
| Ветрянка                      | Зайчики      | Скворцова Маша | Под вопросом, наблюдайте завтра дома  |              |            |
|                               |              | Сидоров Женя   | Принесите справку после выздоровления |              |            |
|                               |              | Зайкин Петя    | Под вопросом, наблюдайте завтра дома  |              |            |
| опасное вирусное              | Солнышко     | Ветрова Анна   | принесите сертификат с прививкой      | 03.08.18     |            |
|                               | Зайчики      | Кузнецов Дима  | Ревакцинация                          | 12.12.18     |            |
| Дизбактериоз                  | Солнышко     | Ветрова Анна   | Нет прививки                          | 31.12.18     |            |
|                               |              | Иванова Даша   | Нет прививки                          | 15.12.18     |            |
| опасное вирусное              |              | Петрова Маша   | Нет прививки                          | 10.09.18     |            |
| Гепатит В                     | Пчелки       | Миронова Катя  | Нет прививки                          | 31.12.18     |            |
| Корь                          | Солнышко     | Смирнов Витя   | Нет прививки                          | 31.03.19     |            |
| Краснуха                      |              |                |                                       |              |            |
| Менингит                      |              |                |                                       |              |            |
| ОРВИ                          |              |                |                                       |              |            |
| OP3                           |              |                |                                       |              |            |
|                               |              |                |                                       |              |            |

Рисунок 26. Журнал справок и прививок

## 3.9 Документы

Раздел предназначен для хранения документации различного характера, например, договоры, квитанции, приказы и т.д. (рисунок 27). Это удобный инструмент для обмена документами с родителями и коллегами, позволяющий хранить шаблоны/сканы/файлы документов, которые могут находиться как в публичном доступе, так и в ограниченном доступе при указании возможных пользователей (рисунок 28).

| 🛞 Группа           | <b>ДОКУМЕН</b>         | ТЫ                                                   |  |  |  |  |
|--------------------|------------------------|------------------------------------------------------|--|--|--|--|
| 🗃 Расписание       | Фильтр 🔺               |                                                      |  |  |  |  |
| 🔠 Личный календарь |                        |                                                      |  |  |  |  |
| 🛞 График посещений | Найдено 3 документа    |                                                      |  |  |  |  |
| 🕙 Питание          |                        |                                                      |  |  |  |  |
| 👹 Учебный план     | Договоры               |                                                      |  |  |  |  |
| 💽 Заметки          | Новая папка            | Редактировать текущий раздел / Добавить новый раздел |  |  |  |  |
| 🐻) Портфолио       | Договоры               | [ <u>_</u> ]                                         |  |  |  |  |
| Медицина           | Квитанции              | Договор                                              |  |  |  |  |
| С Документы        | Приказы                | аренды                                               |  |  |  |  |
| 🕋 Жизнь ДОУ        | Очередь приема         |                                                      |  |  |  |  |
| Безопасность       | Регистрация документов |                                                      |  |  |  |  |
| 🜏 Диалог           | Docupa                 | совора крепления<br>документа                        |  |  |  |  |
| 🕞 Мультимедиа      | Lipowee                |                                                      |  |  |  |  |

Рисунок 27. Документы

| Информация о документе<br>Название *<br>Oписание *<br>Turi: *<br>Paздел: *<br>Файл: *<br>Bыберите файл<br>Доступ: *<br>COЗДАТЬ I<br>Fono Калександр<br>Голубкина Александра<br>Жуковская Ирина<br>Жуковский Василий                                           |                   |                      |      |      |
|----------------------------------------------------------------------------------------------------|-------------------|----------------------|------|------|
| азвание *<br>писание *<br>ип: * Шаблон<br>договор аренды<br>айл: * Выберите файл<br>оступ: *<br>создать Блок Александрр<br>Голубкина Александра<br>Жуковская Ирина<br>Жуковский Василий                                                                       | нформация о доку  | именте               |      |      |
| Описание * Цаблон<br>Тип: * Цаблон<br>Раздел: * - договор аренды<br>Файл: * Выберите файл<br>Доступ: *  <br>СОЗДАТЬ Блок Александрр<br>Голубкина Александра<br>Жуковская Ирина<br>Жуковский Василий                                                           | Название *        |                      |      |      |
| Описание *       Шаблон         Тип: *       Шаблон         Раздел: *       договор аренды         Файл: *       Выберите файл         Доступ: *                 СОЗДАТЬ       Блок Александр<br>Голубкина Александра<br>Жуковская Ирина<br>Жуковский Василий |                   |                      |      |      |
| Тип: *       Шаблон         Раздел: *       договор аренды         Файл: *       Выберите файл         Доступ: *                 СОЗДАТЬ       Блок Александра<br>Жуковская Ирина<br>Жуковский Василий                                                        | Описание *        |                      |      |      |
| Тип: *       Шаблон         Раздел: *      договор аренды         Файл: *       Выберите файл         Доступ: *                 Голубкина Александр         Голубкина Александра         Жуковская Ирина         Жуковский Василий                            |                   |                      |      |      |
| Раздел: * договор аренды<br>Файл: * Выберите файл<br>Доступ: *  <br>СОЗДАТЬ Блок Александр<br>Голубкина Александра<br>Жуковская Ирина<br>Жуковский Василий                                                                                                    | Гип: <sup>*</sup> | Шаблон               |      |      |
| Раздел: * Создать договор аренды договор аренды Файл: * Выберите файл Доступ: * Создать Блок Александр Голубкина Александра Жуковская Ирина Жуковский Василий                                                                                                 | - *               |                      |      |      |
| Файл: * Выберите файл<br>доступ: *<br>СОЗДАТЬ Блок Александр<br>Голубкина Александра<br>Жуковская Ирина<br>Жуковский Василий                                                                                                    | Раздел: *         | договор аренды       |      |      |
| Файл: * Выберите файл<br>Доступ: *<br>СОЗДАТЬ Блок Александр<br>Голубкина Александра<br>Жуковская Ирина<br>Жуковский Василий                                                                                                    |                   |                      |      |      |
| Доступ: * Лок Александр<br>СОЗДАТЬ Голубкина Александра<br>Жуковская Ирина<br>Жуковский Василий                                                                                                    | Файл: *           | Выберите файл        |      |      |
| доступ: * Блок Александр<br>Голубкина Александра<br>Жуковская Ирина<br>Жуковский Василий                                                                                                    |                   |                      | <br> | <br> |
| СОЗДАТЬ Блок Александр<br>Голубкина Александра<br>Жуковская Ирина<br>Жуковский Василий                                                                                                    | Доступ: <b>*</b>  |                      |      |      |
| СОЗДАТЬ<br>Жуковская Ирина<br>Жуковский Василий                                                                                                    | СОЗДАТЬ           | Блок Александр       |      |      |
| Жуковская Ирина<br>Жуковский Василий                                                                                                    |                   | Голубкина Александра |      |      |
| Жуковский Василий                                                                                                    |                   | Жуковская Ирина      |      |      |
|                                                                                                    |                   | Жуковский Василий    |      |      |

Рисунок 28. Информация о документе

### 3.10 Жизнь ДОУ

В разделе «Жизнь ДОУ» отображается публичная информация об основных сведениях ДОУ, коллективе и новостях, рисунок 29.

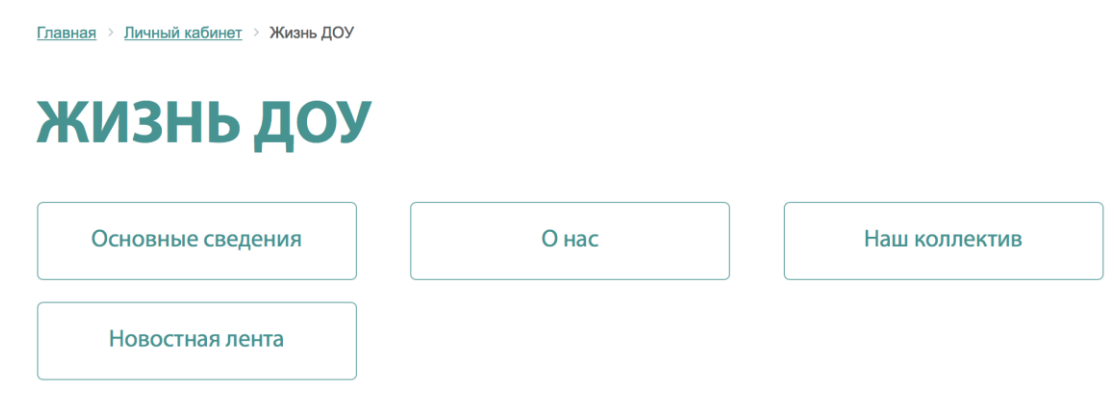

Рисунок 29. Структура раздела «Жизнь ДОУ»

Подраздел «Основные сведения» содержит публичные данные организации.

Подраздел «О нас» включает краткое описание дошкольного учреждения и сведения о функционирующих группах.

Подраздел «Наш коллектив» дает возможность всем пользователям познакомиться, прежде всего, с педагогическим коллективом ДОУ, просмотреть сведения о педагогическом стаже, квалификации, характеристике педагога, сертификатах, наградах и т.п.

«Новостная лента» позволяет получать оперативную информацию о важных событиях и прочих новостях.

#### 3.11 Диалог

Раздел предназначен для общения пользователей при помощи текстовых сообщений по схеме: родитель «воспитатель/администратор.

Данный мессенджер не включает функцию чатов для группы пользователей.

Сообщения удобно сортируются и имеют функцию «Отправлено/Прочитано», а также оповещения о поступлении новых сообщений.

### 3.12 Мультимедиа

Содержание раздела заполняется фото и видео материалами, которые сделаны непосредственно в детском саду и подразделяется на публичные материалы для общего доступа и материалы отдельных групп. Родителям доступны публичные мультимедиа и материалы группы, в которой занимается конкретный ребенок.

### 3.13 Личный календарь

В личном календаре может содержаться информация:

a) о событиях/напоминаниях/мероприятиях личного характера, создаваемых по ссылке «Добавить событие».

б) персональные события, получателем которых отметил вас администратор или воспитатель (например, встреча с педагогом, личные консультации и т.п.);

в) публичные мероприятия/события, которые отмечает для вас администратор (например, родительское собрание, утренник и т.п.).

Для создания нового события необходимо нажать ссылку «Добавить событие» и корректно заполнить поля в открывшемся окне (рисунок 30).

<u>Главная > Личный кабинет > Календарь</u> > Создать

# ДОБАВЛЕНИЕ СОБЫТИЯ КАЛЕНДАРЯ

| Название *                | Выставка ретро авто                                                                       |  |  |
|---------------------------|-------------------------------------------------------------------------------------------|--|--|
| Тип события               | Выставка                                                                                  |  |  |
| Масштаб события           | Персональное<br>Для пользователя                                                          |  |  |
| Пользователь              | × Ульянов Сергей                                                                          |  |  |
| Дата время начала *       | 01.03.2019 11:00                                                                          |  |  |
| Дата время<br>окончания * | 01.03.2019 12:00                                                                          |  |  |
| Описание *                | Записаны на фото сессию в ретро стиле. Подойти к администратору для уточнения<br>времени. |  |  |
| СОЗДАТЬ ОТМЕНИТЬ          |                                                                                           |  |  |

Рисунок 30. Добавление события

#### 3.14 Карточки детей вашей группы/Увлечения/Витрина наград

На детальной странице ребенка из вашей группы воспитателю доступен к просмотру раздел «Увлечения», который ведет родитель. Это позволяет воспитателю чаще узнавать об успехах и увлечениях ребенка вне детского сада.

Витрина наград - своеобразная доска почета ребенка, в которой можно хранить загруженные изображения дипломов, почетных грамот, медалей и т.п. с какими-либо комментариями. Награды добавляются и редактируются в ЛК родителя, а также в ЛК Воспитателя (в случае, если награда была получена непосредственно в вашем детском саду) по ссылке «Добавить награду».

### 3.15 Особенности питания

В разделе «Особенности питания» отображаются данные, которые администратор вносит по обращению родителей, а именно перечень

продуктов, вызывающих аллергию или другие особенности/реакции детей. Здесь отображается информация актуальная на текущую дату и доступна как медицинскому работнику, так и воспитателю/повару для контроля питания детей.

## 3.16 Табель

Пользователю с ролью «Медицинский работник», а также «Работник сферы питания», доступен ежедневный просмотр количества явок/неявок необходимый для планирования меню с возможностью выгрузки.